# FILONUZUN HIZINA HIZ KATACAK YENILIK: SHELL SMARTPAY

Filo yönetiminde yepyeni bir döneme hazır mısınız? Shell Taşıt Tanıma Sistemi'nin yeni dijital çözümü Shell SmartPay ile artık herhangi bir **cihaz montajı ya da karta ihtiyaç duymadan,** anında yakıt alımına başlayabilir, filonuzun hızına hız katabilirsiniz.

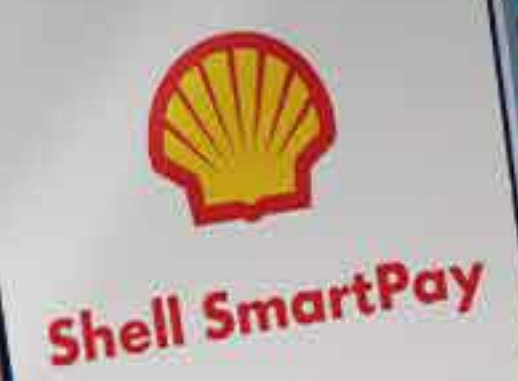

O

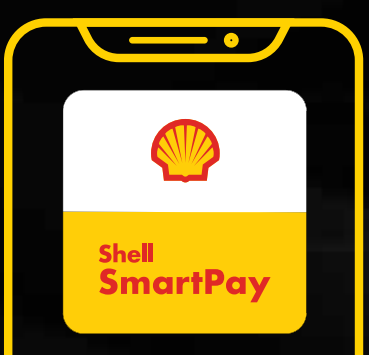

### SHELL FILO ÇÖZÜMLERI BIRLIKTE HER SEY MÜMKÜN

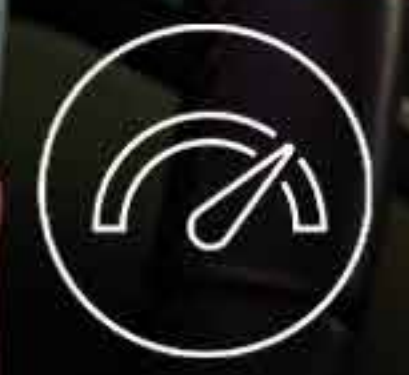

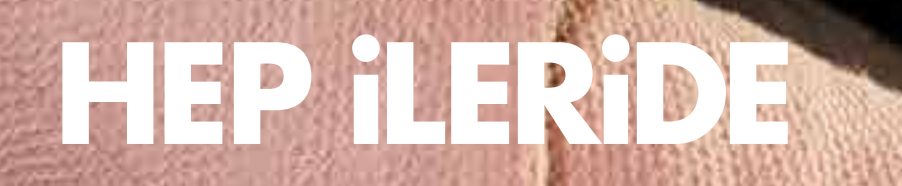

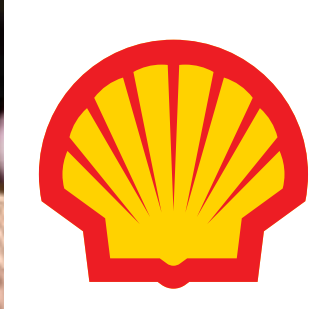

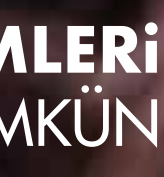

## SÜRÜCÜ KULLANIM KILAVUZU

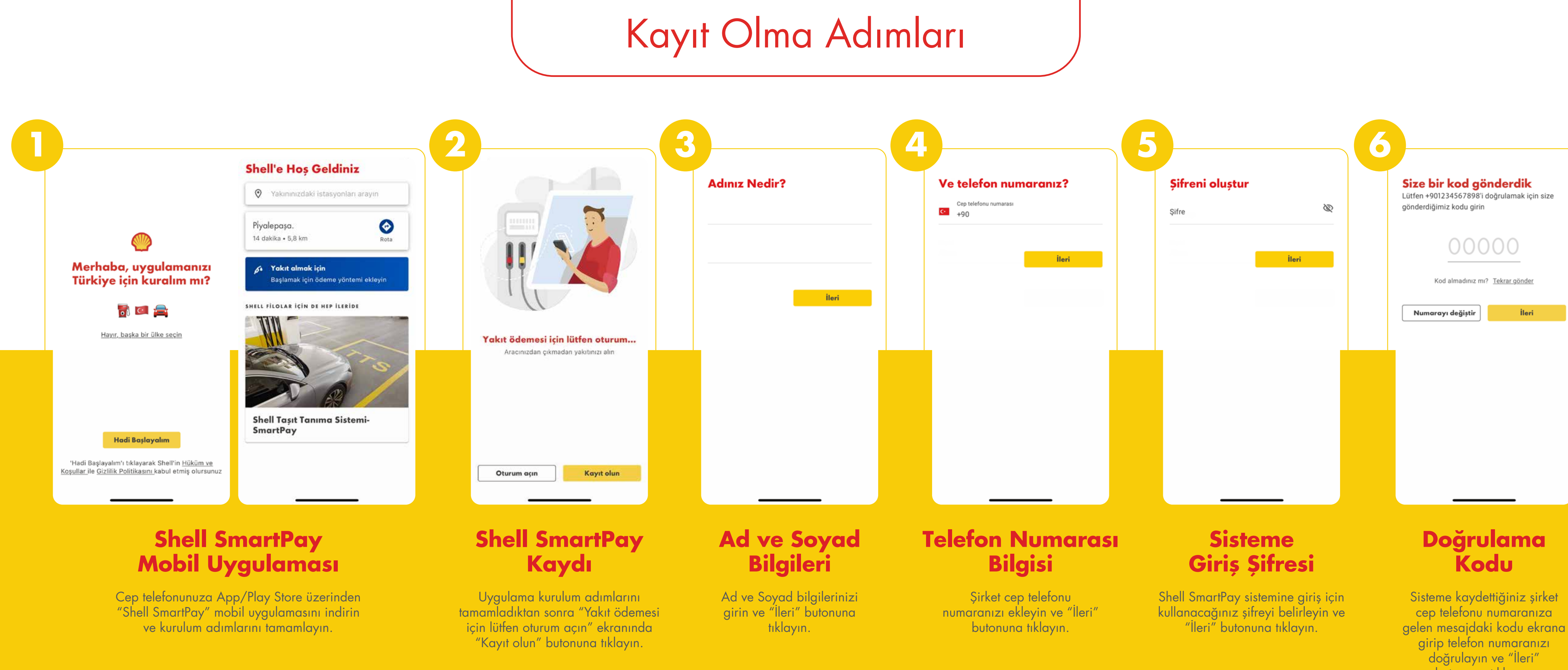

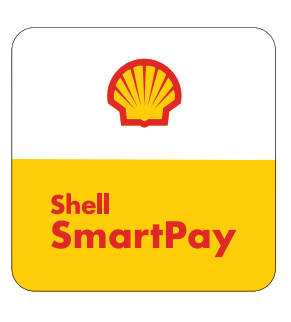

(Şirket cep telefonu numaranızda bir hata varsa "Numarayı değiştir" butonuna tıklayarak numaranızı tekrar ekleyin.)

# İleri butonuna tiklayın.

## SÜRÜCÜ KULLANIM KILAVUZU

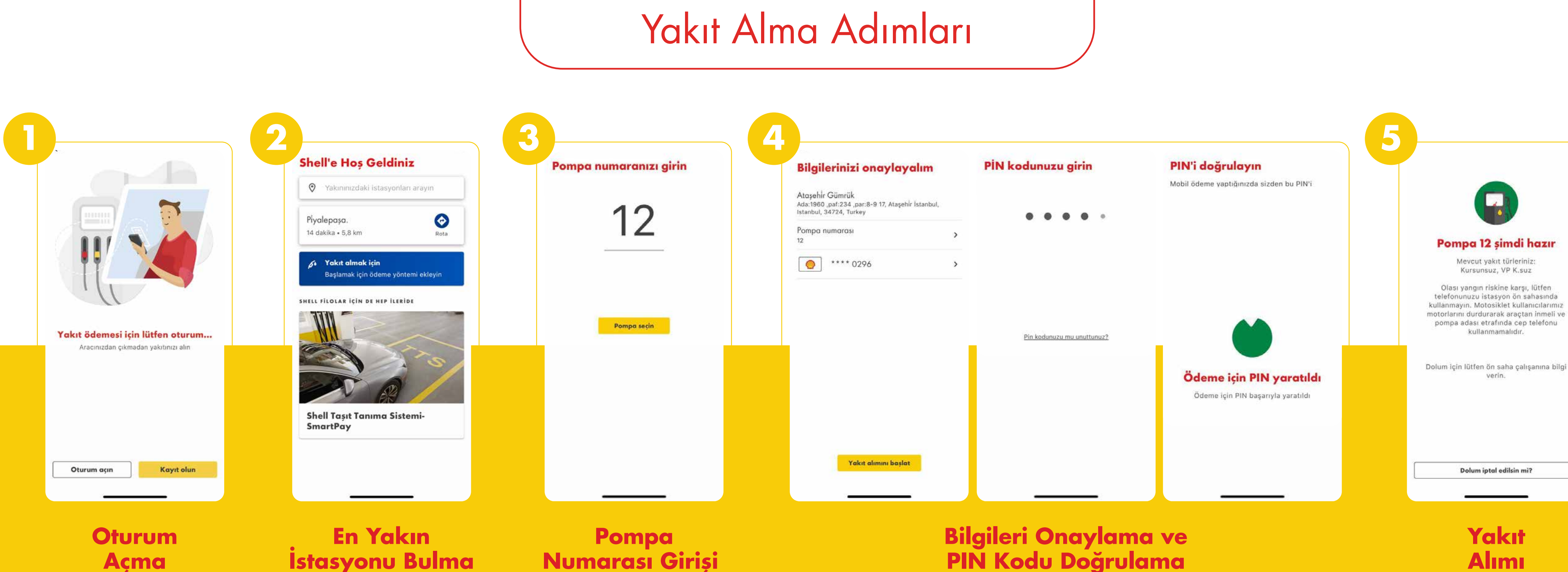

Shell SmartPay kaydınız tamamlandıktan sonra filo yöneticinize kaydınızı tamamladığınıza dair bilgi verin. Filo yöneticiniz Taşıt Tanıma Sistemi üzerinden kaydınızı onayladıktan sonra Shell SmartPay kullanıcı bilgilerinizle oturum açın.

## İstasyonu Bulma

Filo yöneticiniz kaydınızı tamamladıktan sonra yakıt almak için, Shell SmartPay mobil uygulamasından size en yakın Shell istasyonunu bulabilir, rota olușturabilirsiniz.

## Numarası Girişi

Shell istasyonuna ulaştığınızda müsait olan yakit alma alanına gidin. Shell çalışanına Shell SmartPay ile yakıt almak istediğinizi söyleyin. Shell çalışanı ile teyit ettiğiniz yakıt alma alanındaki pompa numarasını Shell SmartPay sistemine girin.

(İstasyon çalışanının 3 dakika içinde işlemi başlatması gerekir. İşlem süresi dolarsa sürücünün tüm adımları tekrarlaması gerekir.)

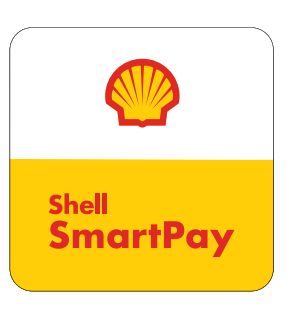

Yakıt alımını başlatmak için ilk akaryakıt alımınızda sistemdeki bilgilerinizi onaylamanız gerekir. Ekrandaki yönlendirmelere uyarak, PIN kodunuzu yaratın ve yarattığınız PIN kodunu doğrulayın.

(App Store uygulamasında yüz tanıma kullanıyorsanız, bu aşamada PIN kodu istenmez. Parmak izi tanıma kullanıyorsanız parmak izi ile ilerleyebilirsiniz.)

# Alımı

Shell çalışanı Shell SmartPay'e girilen bilgiler doğrultusunda yakıt alımını başlatır.

Uygulamada dolumun başladığı bilgisini görebilirsiniz.

## SÜRÜCÜ KULLANIM KILAVUZU

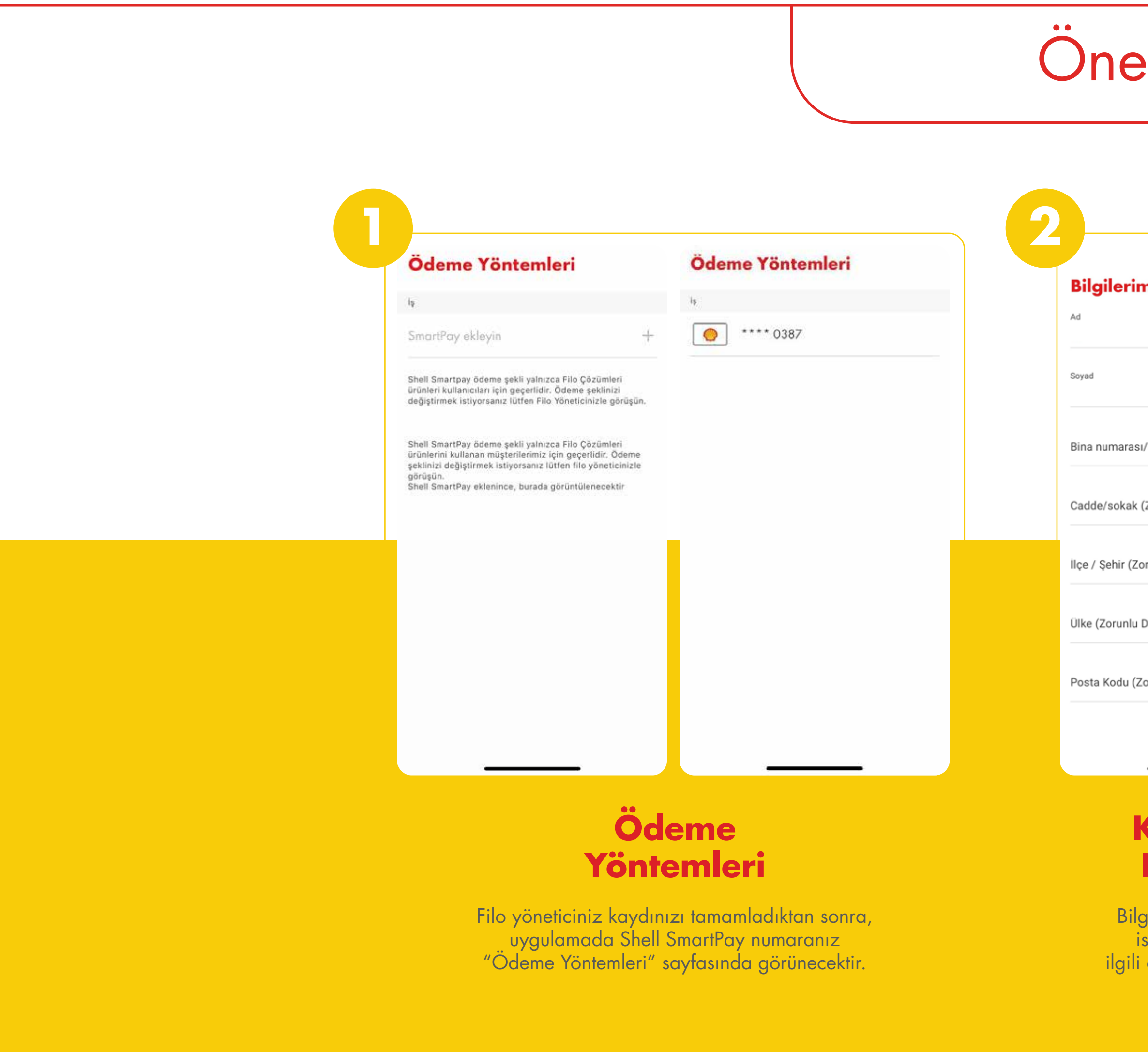

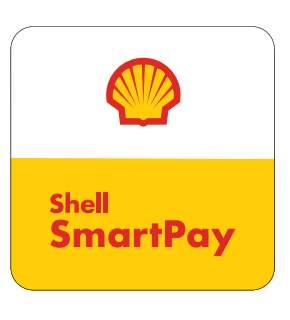

## Önemli Bilgiler

| n                    |  |
|----------------------|--|
|                      |  |
| /adı (Zorunlu Değil) |  |
| Zorunlu Değil)       |  |
| runlu Değil)         |  |
| Değil)               |  |
| orunlu Değil)        |  |
| Kaydet               |  |
|                      |  |

| İşlemler                                |        |
|-----------------------------------------|--------|
| Yesterday, 09:33<br>ANADOLU HİSARI.     | 50.00  |
| Yesterday, 09:30<br>ANADOLU HISARI.     | 50.00  |
| Yesterday, 09:28<br>ANADOLU HISARI.     | 56.87  |
| 31/03/2023, 10:29<br>ACIBADEM           | 4.26   |
| 31/03/2023, 10:26<br>ACIBADEM           | 15.00  |
| 31/03/2023, 10:24<br>ACIBADEM           | 4.28   |
| 31/03/2023, 10:21<br>ACIBADEM           | 374.58 |
| 31/03/2023, 10:18<br>ACIBADEM           | 10.00  |
| 30/03/2023, 15:33<br>ALANDÜZÜ OHT KUZEY | 10.21  |
| 30/03/2023, 15:29<br>ALANDUZU OHT KUZEY | 10.18  |

 Profili Görüntüle ve Düze...

 Profil Bilgileri

 Şifre İşlemleri

 Hesabı sil

<u>Oturumu kapat</u>

### Kullanıcı Bilgileri

Bilgilerim sayfasında istenilen bilgileri ilgili alanlara doldurun.

### Yakıt Alım Detayı

Shell SmartPay mobil uygulamasında sağ üstteki menü butonuna tıklayarak "İşlemler" bölümünden yakıt alım detaylarınızı görebilirsiniz.

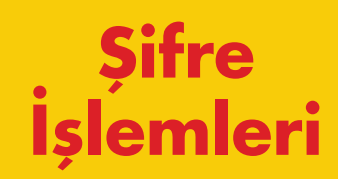

Shell SmartPay mobil uygulamasında sağ üstteki menü butonuna tıklayarak "Profili Görüntüle ve Düzenle"ye ardından "Şifre İşlemleri"ne tıklayarak şifrenizi değiştirebilirsiniz.

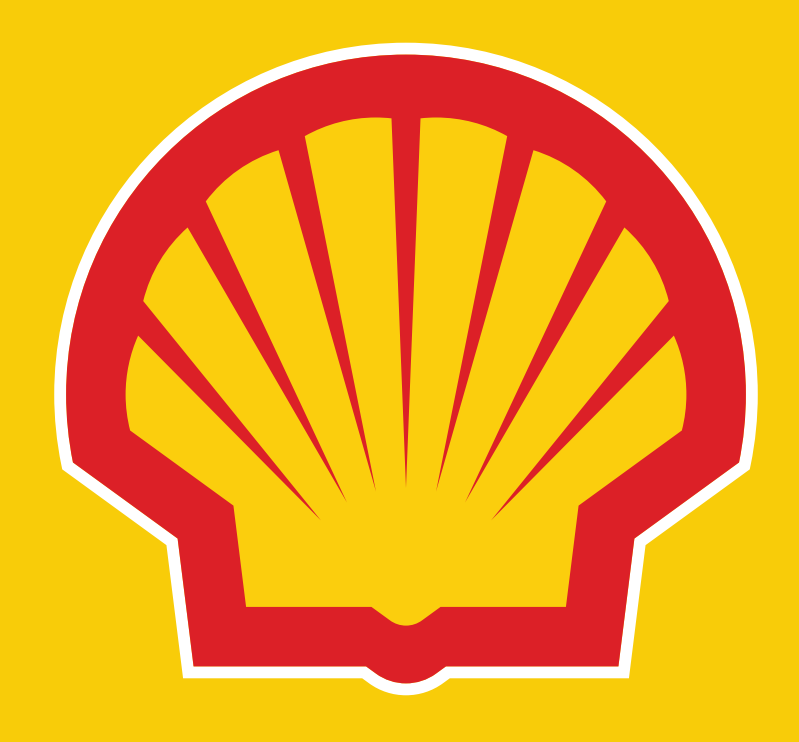